**Quantum Mutual Fund Call Flow** 

## Quantum Mutual Fund

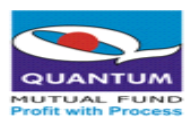

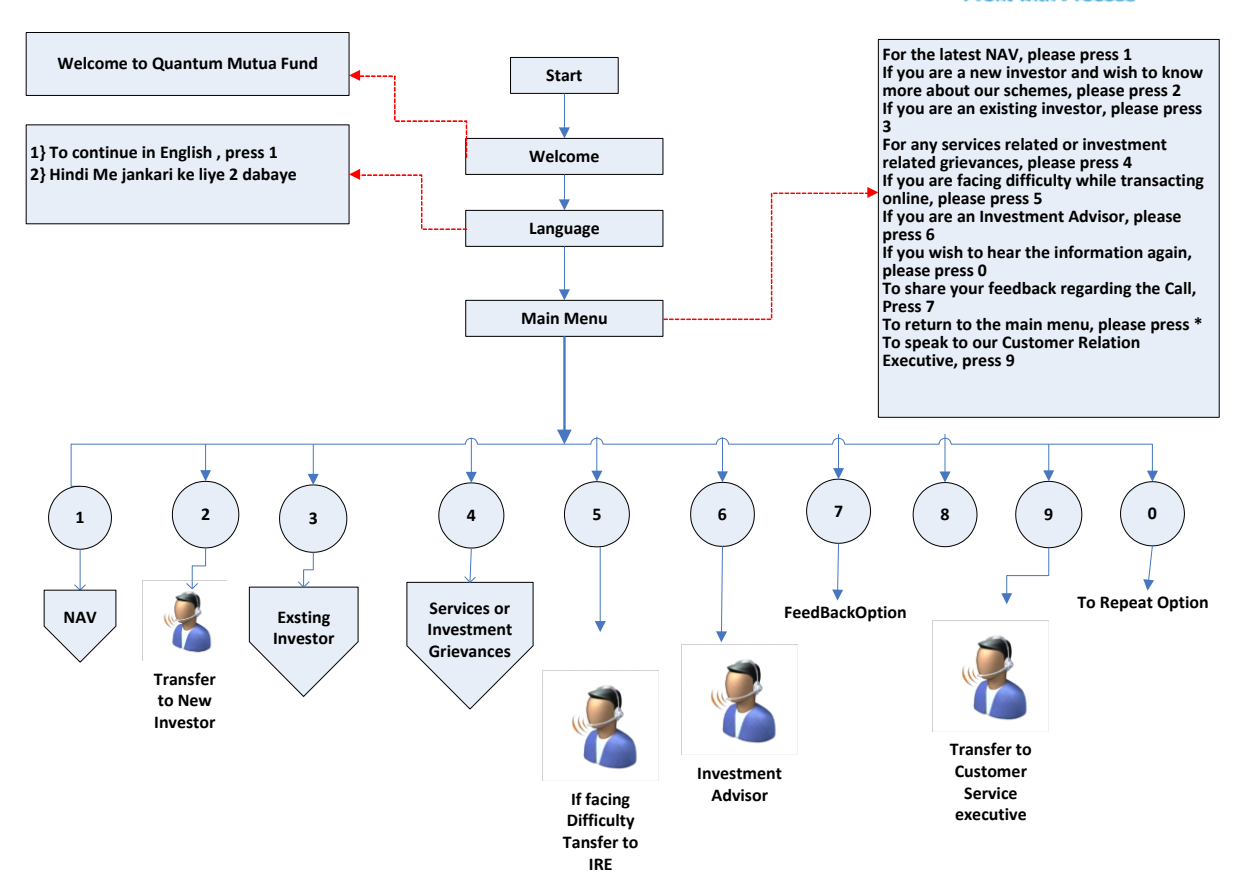

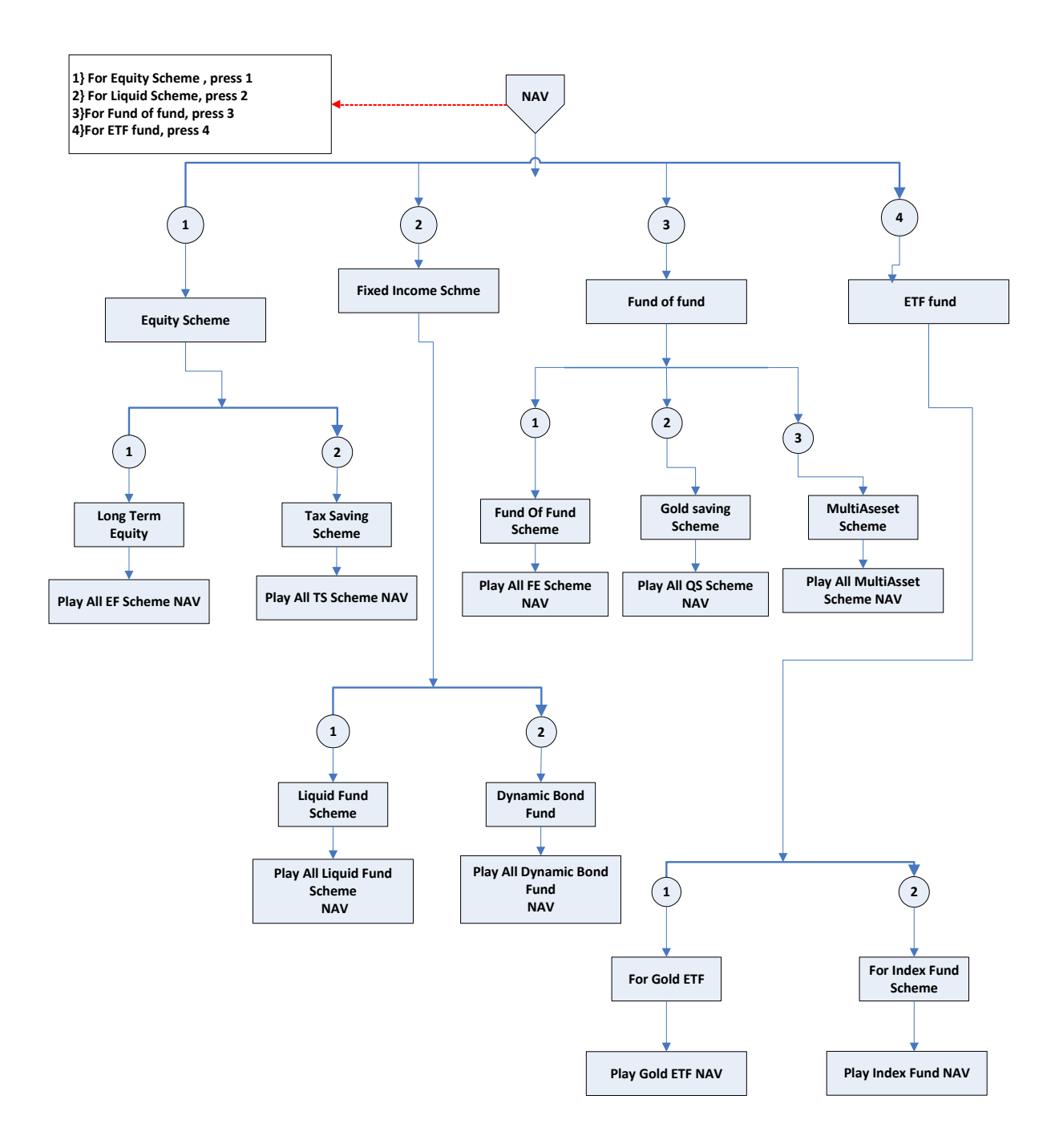

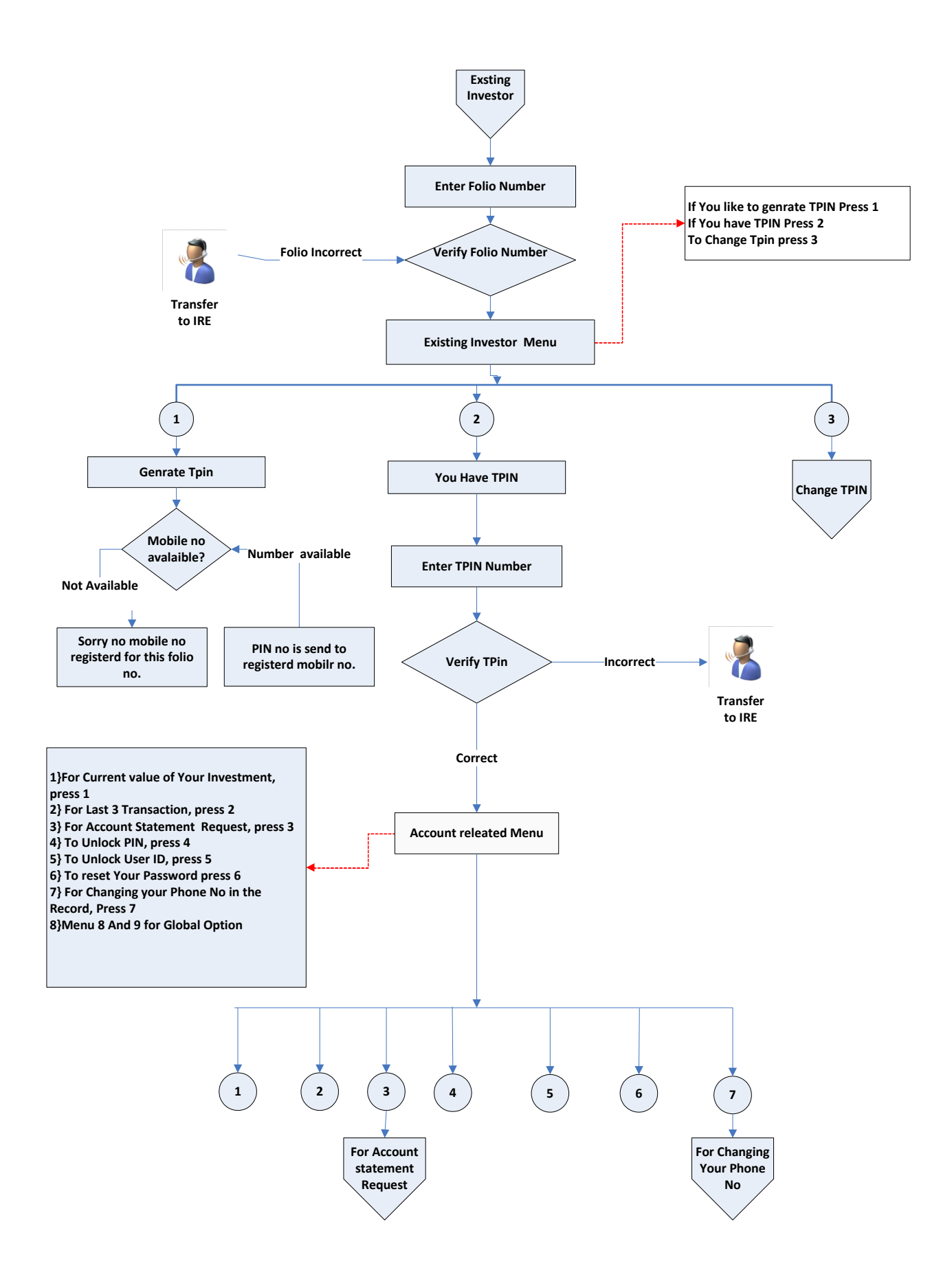

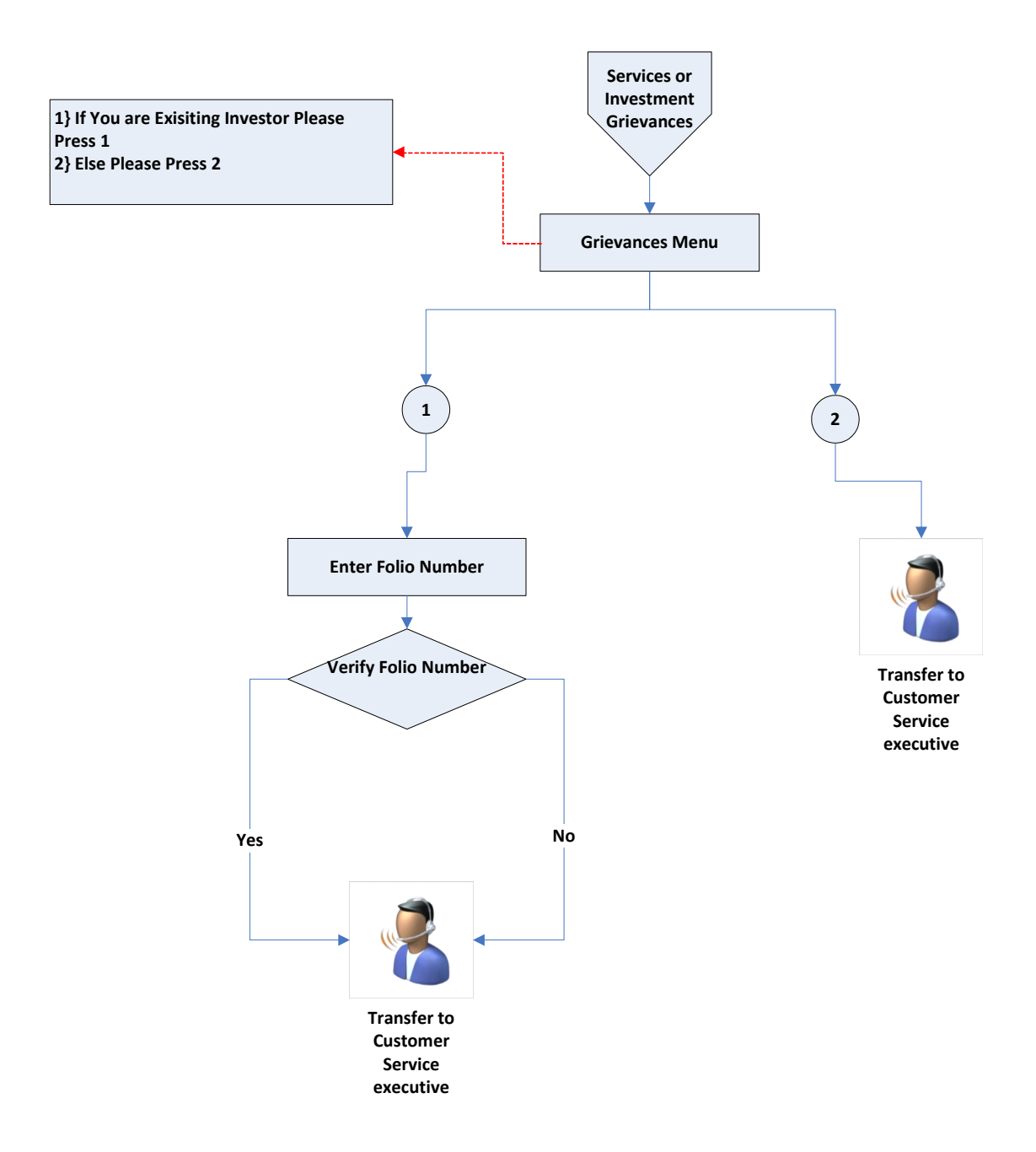

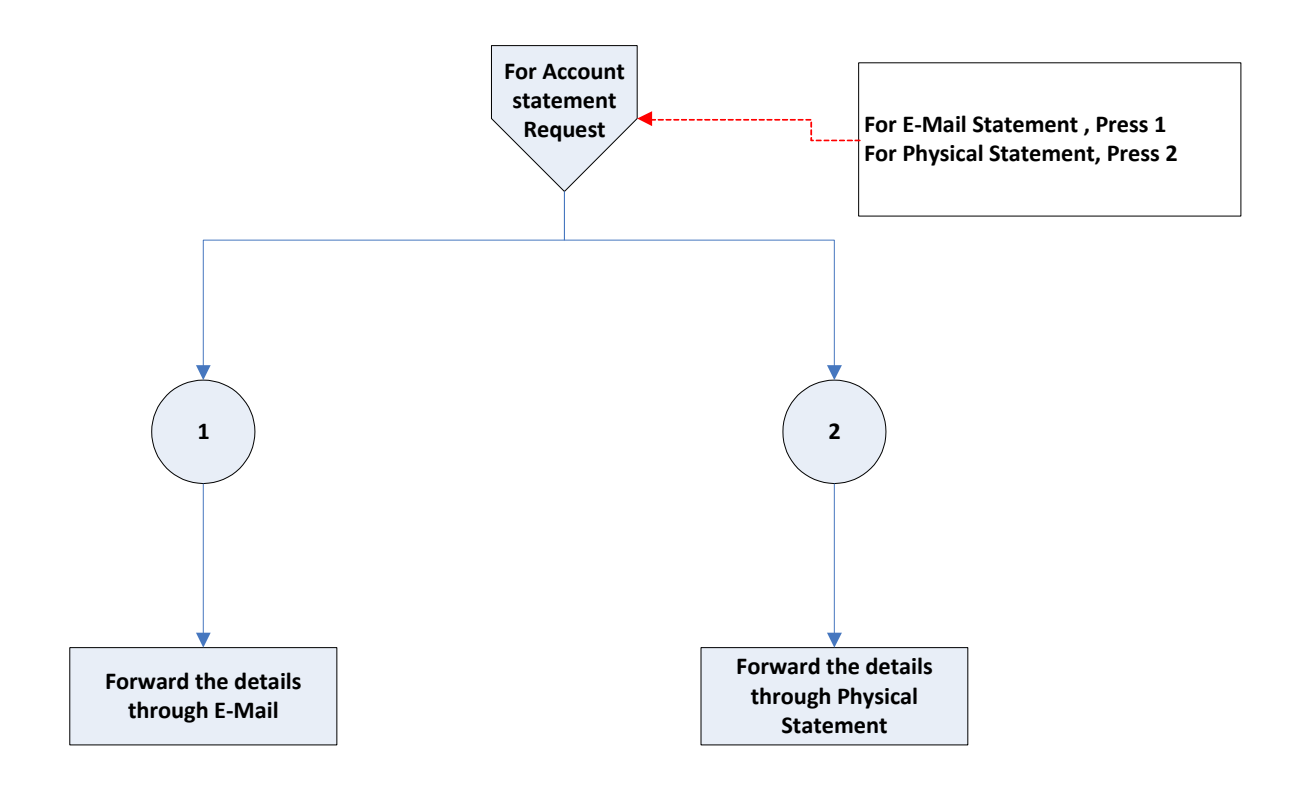

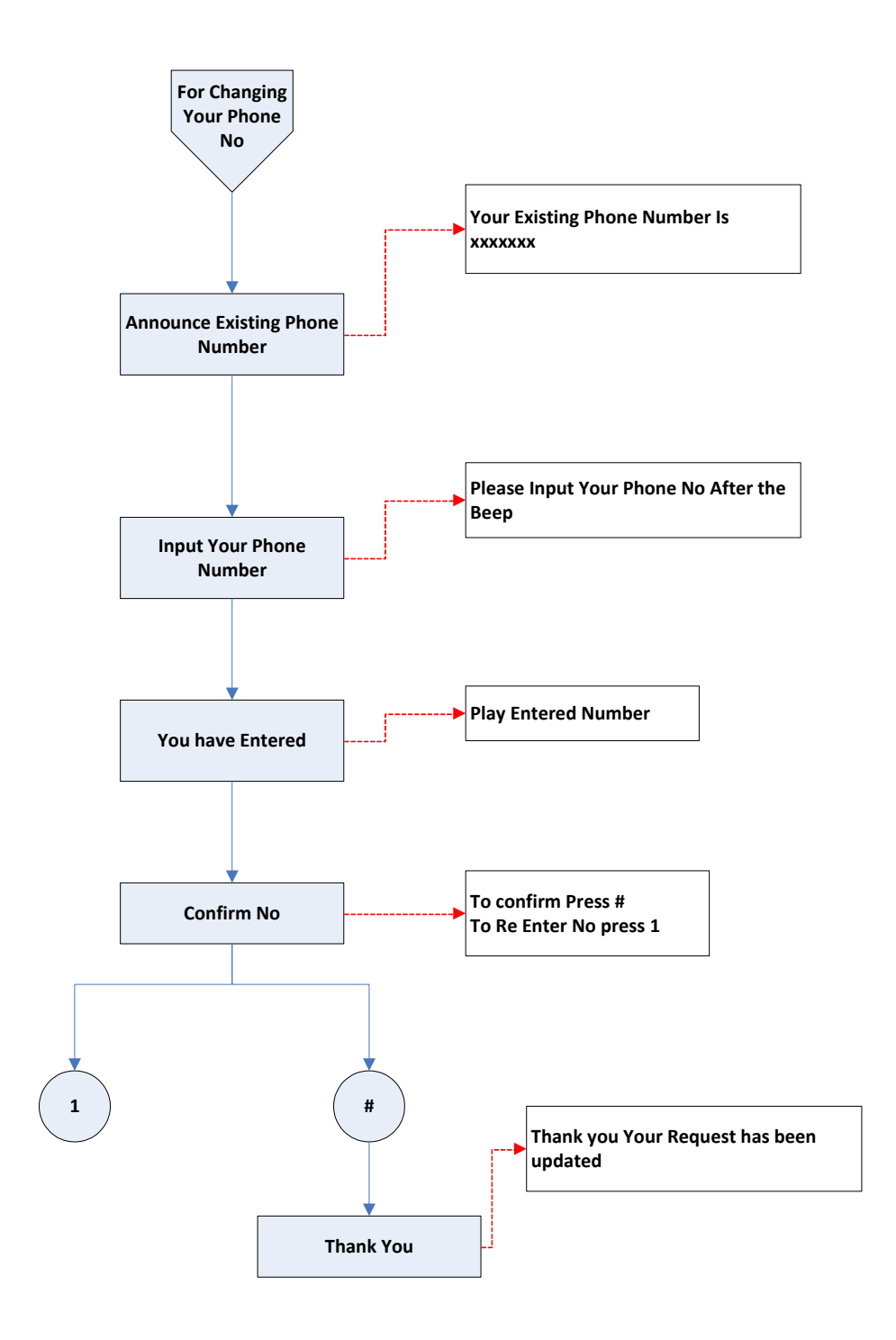

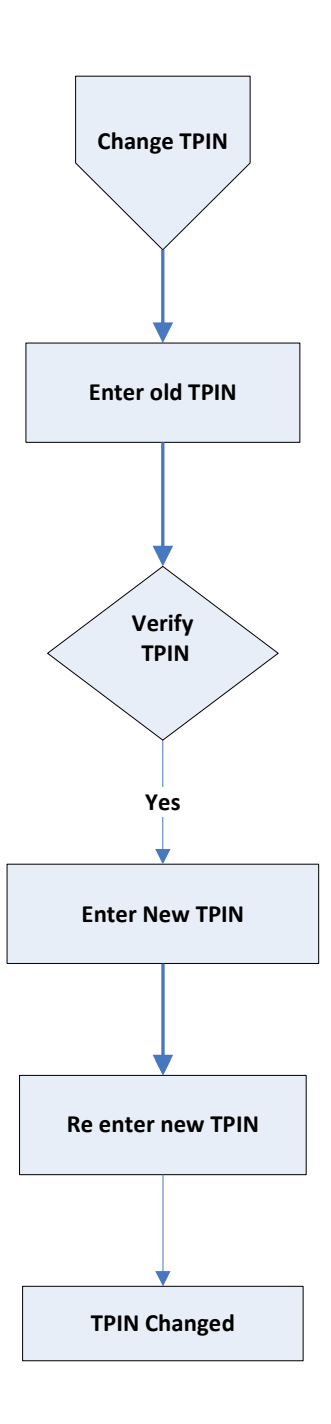